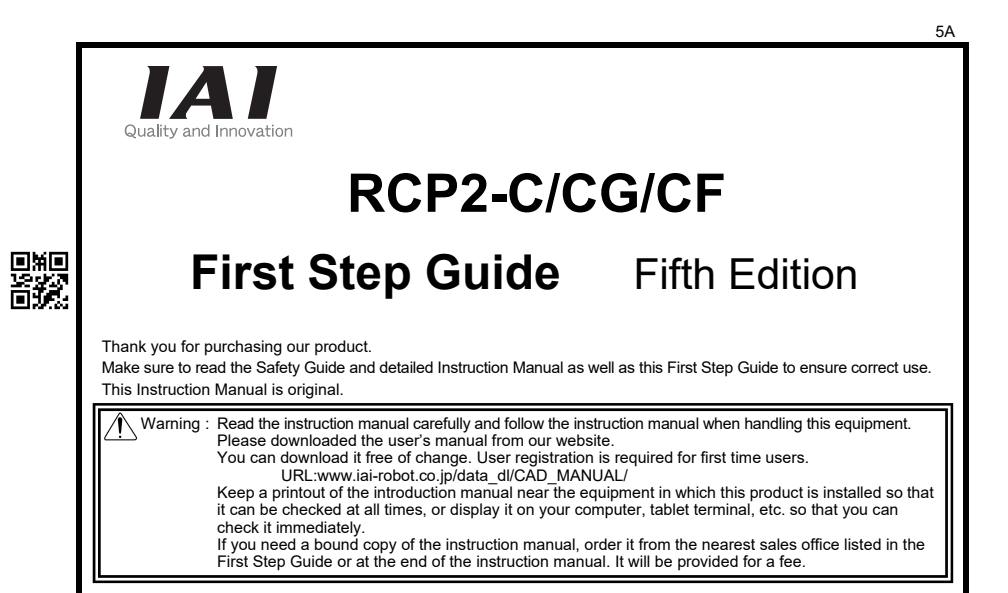

• Using or copying all or part of this Instruction Manual without permission is prohibited.

• The company names, names of products and trademarks of each company shown in the sentences are registered trademarks.

## Product Check

This product is comprised of the following parts if it is of standard configuration.

If you find any fault in the contained model or any missing parts, contact us or our distributor.

| 1. Parts ( | The option is excluded.)                                                                                     |                                                 |
|------------|----------------------------------------------------------------------------------------------------|-------------------------------------------------|
| No.        | Part Name                                                                                                    | Model                                           |
| 1          | 1         Controller Main Body         [Refer to "How to read the model plate", read controller model code"] |                                                 |
| Accesso    | pries                                                                                                    |                                                 |
| 2          | I/O Flat Cable                                                                                               | CB-RAC-PIO*** (*** indicates the cable length.) |
| 3          | First Step Guide                                                                                             | ME0252                                          |
| 4          | Safety Guide                                                                                                 | M0194                                           |

#### 2. Teaching Tool

The PC software or teaching pendant is necessary to perform setup operations such as position and parameter settings through teaching or other means. Prepare either PC software or teaching pendant.

| No. | Part Name                              | Model       |  |
|-----|----------------------------------------|-------------|--|
| 1   | PC Software                            | RCM-101-MW  |  |
| 2   | PC Software                            | RCM-101-USB |  |
| 3   | Teaching pendant                       | CON-T       |  |
| 4   | Teaching pendant                       | CON-T/TG    |  |
| 5   | Teaching pendant                       | RCM-T       |  |
| 6   | Teaching pendant (with deadman switch) | RCM-TD      |  |
| 7   | Simplified Teaching Pendant            | RCM-E       |  |
| 8   | Data Setter                            | RCM-P       |  |

\* Fixed type touch panel display (RCM-PM-01) which enables data input, change and monitoring is also prepared. Please note only a few parameters can be set on the display.

### \* Instruction manuals related to this product

| No. | Name                                       | Manual No. |
|-----|--------------------------------------------|------------|
| 1   | RCP2-C/CG/CF Controller Instruction Manual | ME0170     |
| 2   | PC Software RCM-101-MW/RCM-101-USB         | ME0155     |
| 3   | Teaching pendant CON-T/TG                  | ME0178     |
| 4   | Teaching pendant RCM-T/TD                  | ME0173     |
| 5   | Simplified Teaching Pendant RCM-E          | ME0174     |
| 6   | Data Setter RCM-P                          | ME0175     |
| 7   | Touch Panel Indicator RCM-PM-01            | ME0182     |

#### \* How to read the model plate

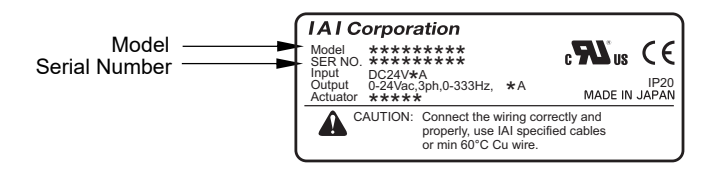

\* How to read controller model code [RCP2-C/CG]

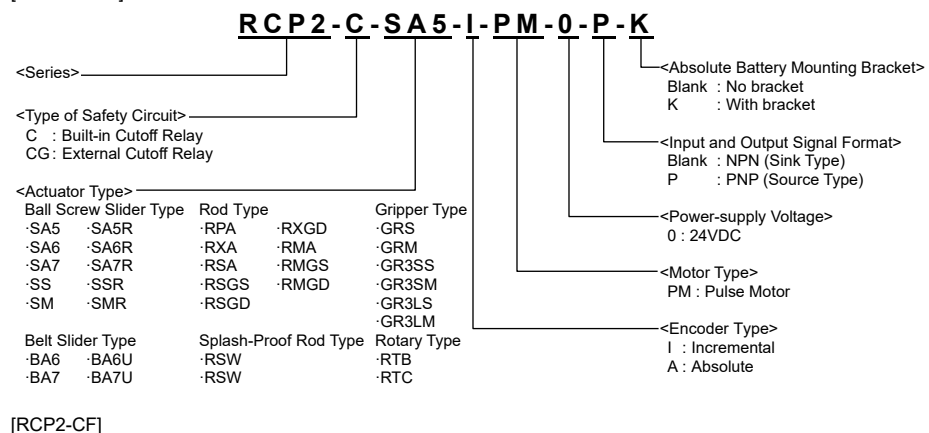

## RCP2-CF-RFA-I-PM-0-P

| <series></series>                                                                                                    |                                                                                                    |
|----------------------------------------------------------------------------------------------------|----------------------------------------------------------------------------------------------------|
| <type circuit="" of="" safety=""><br/>CF : Built-in Cutoff Relay High Output Type</type>                                                                          | └─ <input and="" format="" output="" signal=""/><br>Blank : NPN (Sink Type)<br>P : PNP (Source Type) |
| <actuator type=""> —<br/>High Speed Ball Screw Type<br/>·HSM<br/>·HSMR<br/>High Thrust Rod Type<br/>·RFA<br/>·RFW<br/>Water-Proof Type<br/>·RCP2W-SA16</actuator> | Power-supply Voltage><br>0 : 24VDC                                                                   |

## **Basic Specifications**

## Characteristics

1) This product is a position controller that enables to position at 16 points for the standard type and 64 points for the maximum. Number of the positioning points depends on the PIO patterns (can be selected from 6 kinds of control method) that is selectable with the parameters.

- 2) The zone output boarder value can be set for each positioning point.
- 3) The acceleration and deceleration values can be set separately for each positioning point.
- 4) The transfer speed in test run adjustment can be controlled to ensure safety.
- 5) Power saving mode can be selected with a parameter for a use that contains a long time standby.

#### RCP2-C/CG Specifications

|                           | o opoolinoudono                 |                                                                                    |                                       |  |  |  |
|---------------------------|---------------------------------|------------------------------------------------------------------------------------|---------------------------------------|--|--|--|
| Spec                      | ification Item                  | Built-in Cutoff Relay Type                                                         | External Cutoff Relay Type            |  |  |  |
| Nodel                     |                                 | RCP2-C-***(Note 1) RCP2-CG-***(Note 1)                                             |                                       |  |  |  |
| Number of Controlled Axes |                                 | 1-axis / Unit                                                                      |                                       |  |  |  |
| Power-supply              | Voltage                         | 24VDC±10%                                                                          |                                       |  |  |  |
| Power Curren              | t                               | Max. 2A                                                                            |                                       |  |  |  |
| Rush Current              |                                 | 8A                                                                                 |                                       |  |  |  |
| Control Metho             | bd                              | Weak field-magnet vector control                                                   |                                       |  |  |  |
| Encoder Reso              | olution                         | 800Pulse / rev (quad edge evaluation)                                              |                                       |  |  |  |
| Positioning Co            | ommand                          | Position number indication                                                         |                                       |  |  |  |
| Number of Po              | sitions                         | Standard 16 points, Max. 64 points                                                 |                                       |  |  |  |
| Backup Memo               | ory                             | Save position number data and parameters<br>Serial EEPROM 100,000 times rewritable | to non-volatile memory                |  |  |  |
| PIO                       |                                 | Dedicated 10-point input / 10-point output se                                      | electable from 6 patterns             |  |  |  |
| ED Indication             | n                               | RDY (GN) · RUN (GN) · ALM (RD)                                                     |                                       |  |  |  |
| Communicatio              | on                              | RS485 1ch (terminated externally)                                                  |                                       |  |  |  |
| Electromagne<br>Release   | tic Brake Compulsory            | Toggle switch on front side of housing                                             |                                       |  |  |  |
| Coble Longth              |                                 | Actuator Cable : 20m or less                                                       |                                       |  |  |  |
| Jable Length              |                                 | PIO Cable : 5m or less                                                             |                                       |  |  |  |
| nsulation Stre            | ength                           | 500VDC 10MΩ                                                                        |                                       |  |  |  |
|                           | Surrounding air<br>temperature  | 0 to 40°C                                                                          |                                       |  |  |  |
|                           | Surrounding humidity            | 85%RH or less (non-condensing)                                                     |                                       |  |  |  |
|                           | Surrounding<br>environment      | [Refer to Installation Environment section]                                        |                                       |  |  |  |
| Environment               | Surrounding storage temperature | -10 to 65°C                                                                        |                                       |  |  |  |
|                           | Surrounding storage<br>humidity | 90%RH or less (non-condensing)                                                     |                                       |  |  |  |
|                           | Vibration resistance            | XYZ Each direction 10 to 57Hz Pulsating an<br>(intermittent)                       | nplitude 0.035mm (continuous) 0.075mm |  |  |  |
| Cooling Metho             | bc                              | Natural air-cooling                                                                |                                       |  |  |  |
| Protection Cla            | ISS                             | IP20                                                                               |                                       |  |  |  |
| Veight                    |                                 | 300g or less                                                                       |                                       |  |  |  |
| External Dime             | ensions                         | 35 W × 178.5H × 68.1Dmm                                                            |                                       |  |  |  |
| lote 1 *** ii             | ndicates the actuate            | or type.                                                                           |                                       |  |  |  |

Note : Position data and parameters are written to EEPROM. The limitation for the reload is about 100,000 times. Take the greatest care.

| trolled Axes<br>/oltage           | RCP2-CF-***(Note 2)<br>1-axis / Unit<br>24VDC±10%<br>Max. 6A                                                                                                    |  |  |  |
|-----------------------------------|----------------------------------------------------------------------------------------------------|--|--|--|
| trolled Axes<br>/oltage           | 1-axis / Unit<br>24VDC±10%<br>Max. 6A                                                                                                    |  |  |  |
| /oltage                           | 24VDC±10%<br>Max. 6A                                                                                                    |  |  |  |
| 1                                 | Max. 6A                                                                                                    |  |  |  |
|                                   |                                                                                                    |  |  |  |
| 1                                 | 8A                                                                                                    |  |  |  |
|                                   | Weak field-magnet vector control                                                                                                    |  |  |  |
| ution                             | 800Pulse / rev (quad edge evaluation)                                                                                                    |  |  |  |
| nmand                             | Position number indication                                                                                                    |  |  |  |
| itions                            | Standard 16 points, Max. 64 points                                                                                                    |  |  |  |
| у                                 | Save position number data and parameters to non-volatile memory<br>Serial EEPROM 100,000 times rewritable                                                                                                    |  |  |  |
|                                   | Dedicated 10-point input / 10-point output selectable from 6 patterns                                                                                                    |  |  |  |
|                                   | RDY (GN) · RUN (GN) · ALM (RD)                                                                                                    |  |  |  |
| 1                                 | RS485 1ch (terminated externally)                                                                                                    |  |  |  |
| c Brake Compulsory                | Toggle switch on front side of housing                                                                                                    |  |  |  |
|                                   | Actuator Cable : 20m or less                                                                                                    |  |  |  |
|                                   | PIO Cable : 5m or less                                                                                                    |  |  |  |
| ngth                              | 500VDC 10MΩ                                                                                                    |  |  |  |
| Surrounding air<br>emperature     | 0 to 40°C                                                                                                    |  |  |  |
| Surrounding humidity              | 85%RH or less (non-condensing)                                                                                                    |  |  |  |
| Surrounding<br>nvironment         | [Refer to Installation Environment section]                                                                                                    |  |  |  |
| Surrounding storage<br>emperature | -10 to 65°C                                                                                                    |  |  |  |
| Surrounding storage               | 90%RH or less (non-condensing)                                                                                                    |  |  |  |
| /ibration resistance              | XYZ Each direction 10 to 57Hz Pulsating amplitude 0.035mm (continuous) 0.075mm<br>(intermittent)                                                                                                    |  |  |  |
| ł                                 | Forced air-cooling                                                                                                    |  |  |  |
| s                                 | IP20                                                                                                    |  |  |  |
|                                   | 300g or less                                                                                                    |  |  |  |
| sions                             | $35 \text{ W} \times 180 \text{H} \times 71.6 \text{Dmm}$                                                                                                    |  |  |  |
| dicates the actuato               | pr type.                                                                                                    |  |  |  |
|                                   | gth<br>urrounding air<br>mperature<br>urrounding humidity<br>urrounding humidity<br>urrounding storage<br>mperature<br>urrounding storage<br>urrounding storage<br>urrounding storage<br>sibility<br>ibration resistance<br>s<br>sions<br>licates the actuato |  |  |  |

#### [RCP2-C/CG Standard Type]

φ5 Hole Pitch) Ľ 178.5 Iting H 163 170.5 (Mount Ē, 5-

[RCP2-C/CG Absolute Specifications (with No Battery Mounting Bracket)]

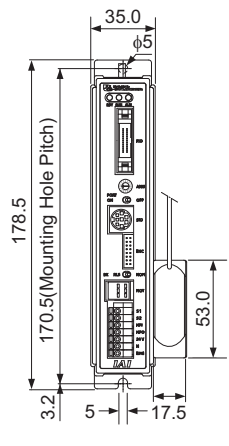

## **External Dimensions**

78.

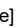

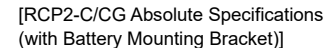

62.0

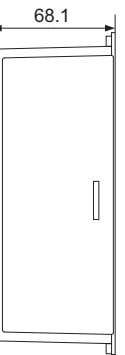

2.0 35.0 4.8 φ2 П Pitch) P nting Hole I 

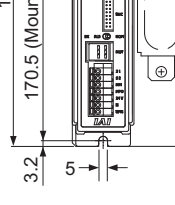

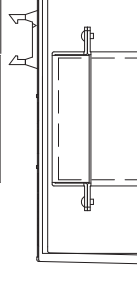

69.7

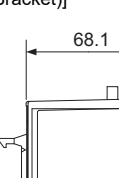

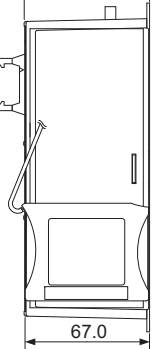

[RCP2-CF]

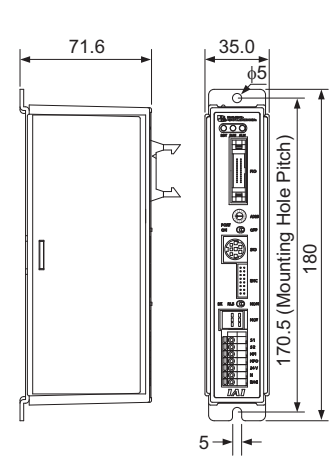

## Installation Environment

## This product is capable for use in the environment of pollution degree 2<sup>\*1</sup> or equivalent.

\*1 Pollution Degree 2: Environment that may cause non-conductive pollution or transient conductive pollution by frost (IEC60664-1)

- Do not use this product in the following environment
  - Location where the surrounding air temperature exceeds the range of 0 to 40°C
  - Location where condensation occurs due to abrupt temperature changes
  - Location where relative humidity exceeds 85%RH
  - Location exposed to corrosive gases or combustible gases Location exposed to significant amount of dust, salt or iron powder
  - Location subject to direct vibration or impact
  - Location exposed to direct sunlight
  - · Location where the product may come in contact with water, oil or chemical droplets
- When using the product in any of the locations specified below, provide a sufficient shield.
- Location subject to electrostatic noise
- Location where high electrical or magnetic field is present
- Location with the mains or power lines passing nearby

## Installation and Noise Elimination

## 1. Noise Elimination Grounding

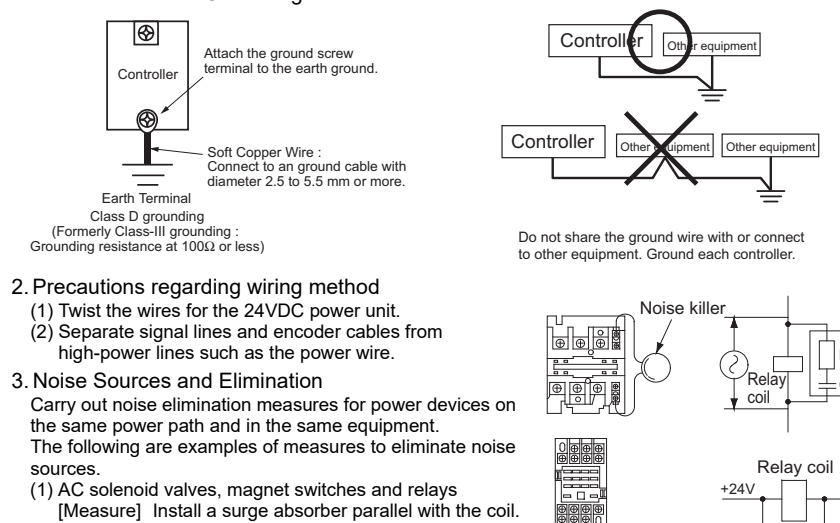

- (2) DC solenoid valves, magnet switches and relays [Measure] Install a diode parallel with the coil. Use a
- DC relay with a built-in diode.

## 4. Heat Radiation and Installation

Conduct design and manufacture in consideration of the control box size, controller layout and cooling in such a way that the temperature around the controller will be 40°C or less.

fD)

+24V 0V

0V

KI

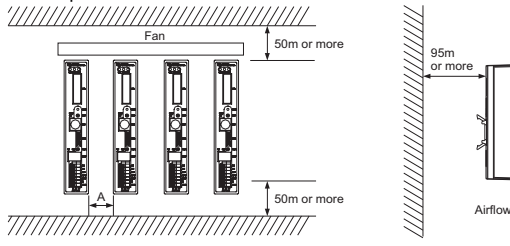

A : RCP2-C/CG 5mm or more RCP2-CF 15mm or more

## Wiring Layout

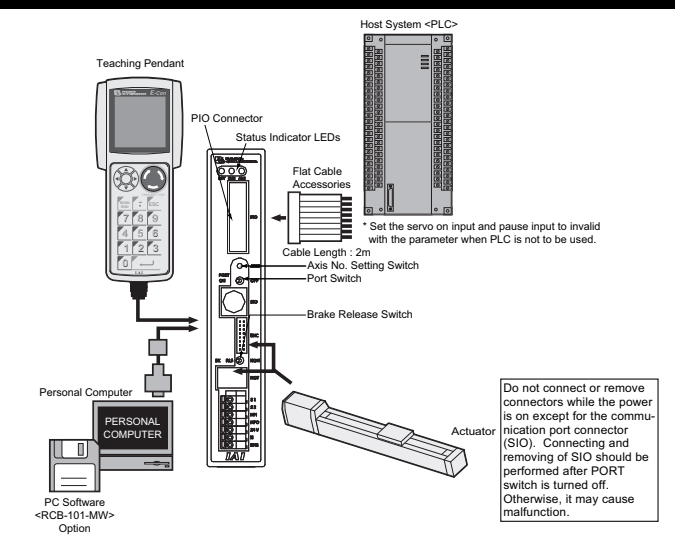

# Power Supply and Emergency Stop Circuit (Example)

Following diagrams are an example of the circuits when the emergency stop switch on the teaching pendant is utilized in the emergency stop circuit that you may construct.

- Drive Cutoff Relay Built-in Type : RCP2-C/CG/CF
- For the case one controller is used

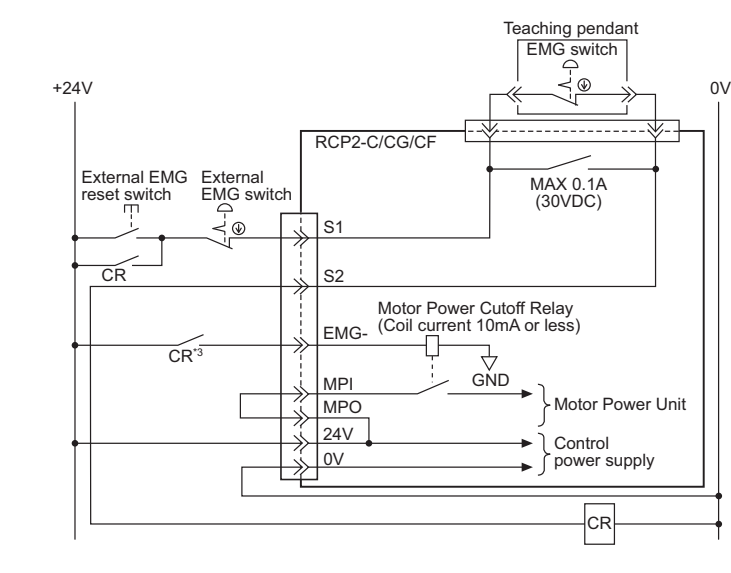

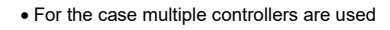

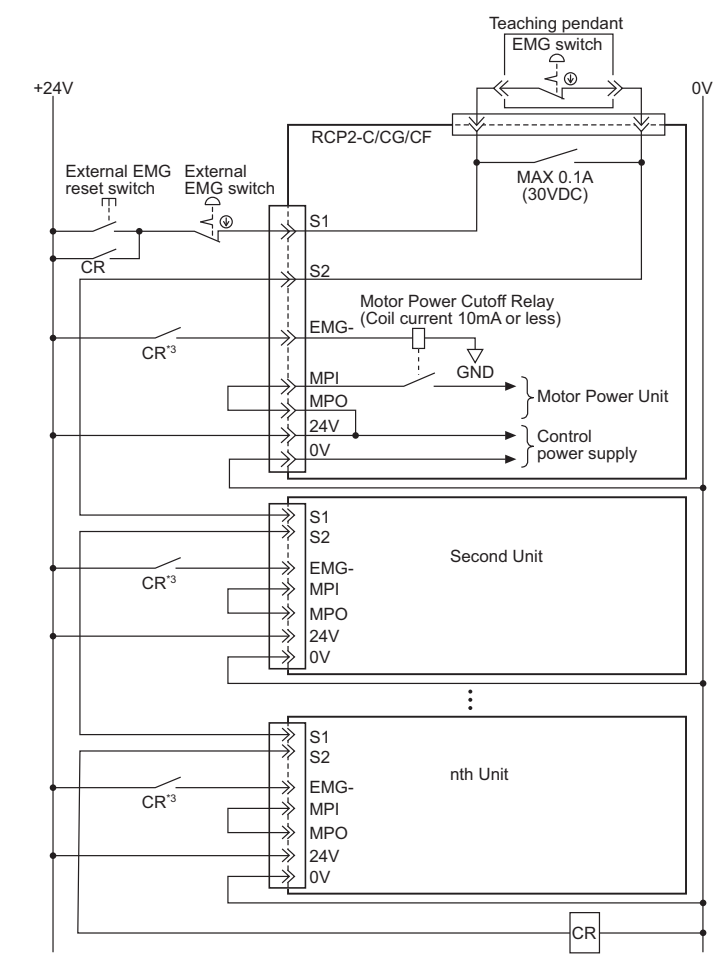

- \*1 When cutting off the motor driving power supply which is equivalent to the Safety Category 2, connect 24V to EMG terminal, and connect a contactor contact point to MPI/MPO terminal like the external-equipped type driving system cutoff relay.
- \*2 Connect the teaching pendant to the controller, and the controller automatically confirms the connectior
- \*3 Apply 24V DC, 0.1A or more for the CR contact ratings.
- $\triangle$ Note : The circuit diagrams above are an example of an emergency stop method that utilizes the emergency stop switch. Make sure to construct the optimized circuit that follows the specification of the emergency stop of the whole system

• For the case one controller is used

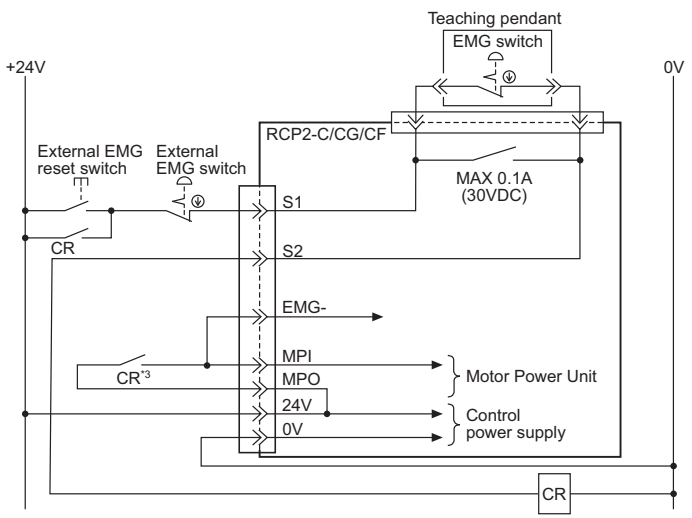

#### • For the case multiple controllers are used

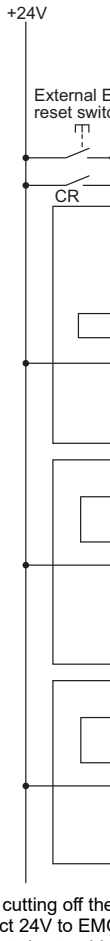

- connection

emergency stop switch. stop of the whole system

# • Drive Cutoff Relay Externally Mounted Type : PCP2-C/CG/CF

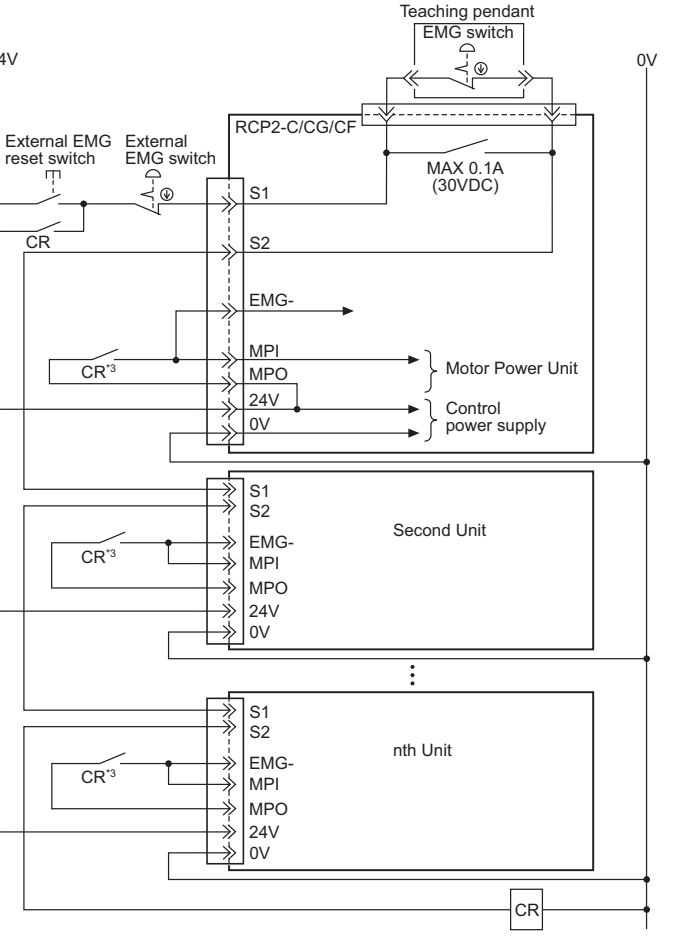

\*1 When cutting off the motor driving power supply which is equivalent to the Safety Category 2, connect 24V to EMG terminal, and connect a contactor contact point to MPI/MPO terminal \*2 Connect the teaching pendant to the controller, and the controller automatically confirms the

\*3 Select the CR contact ratings from the motor power capacity.

Note : The circuit diagrams above are an example of an emergency stop method that utilizes the

Make sure to construct the optimized circuit that follows the specification of the emergency

# I/O signals (PIO Type)

| Function | description            | for I/O Signals                     |                                                                                                    |
|----------|------------------------|-------------------------------------|----------------------------------------------------------------------------------------------------|
| Category | Signal<br>Abbreviation | Signal Name                         | Summery of Functions                                                                                                    |
|          | CSTR                   | Start                               | Start moving with rising edge                                                                                                    |
|          | PC1 to PC32            | Command Position Number             | Input of the position number to move                                                                                                    |
|          | *STP                   | *Pause                              | OFF to pause (decelerate and stop), ON to reboot                                                                                                    |
|          | ST0                    | Move to Backward Position           | Start moving to the backward position with this signal ON for 4-point<br>type<br>Signal input can be selected from edge and level (initial setting) with<br>the parameter                                                               |
|          | ST1                    | Move to Forward Position            | Start moving to the forward position with this signal ON for 4-point<br>type<br>Signal input can be selected from edge and level (initial setting) with<br>the parameter                                                                |
|          | ST2                    | Move to Intermediate<br>Position 1  | Start moving to the intermediate position 1 with this signal ON for<br>4-point type<br>Signal input can be selected from edge and level (initial setting) with<br>the parameter                                                         |
| Input    | ST3                    | Move to Intermediate<br>Position 2  | Start moving to the intermediate position 2 with this signal ON for<br>4-point type<br>Signal input can be selected from edge and level (initial setting) with<br>the parameter                                                         |
|          | HOME                   | Home return                         | Start home-return operation with rising edge                                                                                                    |
|          | MODE                   | Operation Mode                      | Mode select (ON : Teaching Mode, OFF : Normal Mode)                                                                                                    |
|          | PWRT                   | Current Position Write              | Current position is written to the position number selected from PC1<br>to PC8 after ON status being continued for more than 20msec                                                                                                    |
|          | JOG+                   | + Jog Move to Positive<br>Direction | Move in positive direction while it is on.                                                                                                    |
|          | JOG-                   | - Jog Move to Positive<br>Direction | Move in negative direction while it is on.                                                                                                    |
|          | SON                    | Servo On                            | The servo remains ON while this signal is ON<br>OFF while this signal is OFF                                                                                                    |
|          | RES                    | Alarm Reset                         | Alarm reset with rising edge                                                                                                    |
|          | PM1 to PM32            | Completion Position No.             | Output position number when positioning complete<br>Turns off when next movement started<br>Used to check completion of positioning on PLC side                                                                                         |
|          | MOVE                   | While in Operation                  | Turns on while in move, turns off in stop condition<br>Turns off also when stopped by mis-pressing in pressing operation<br>and a pause                                                                                                 |
|          | PEND                   | Position Completion                 | Turns on within positioning band in the movement to target position<br>Turns on when pressing operation complete                                                                                                    |
|          | HEND                   | Home Return Completion              | OFF when turning the power on, ON after home-return operation<br>complete<br>For absolute type, it is ON until the home position is erased by an<br>alarm, etc. once the home return is complete.                                       |
|          | MODES                  | Current Operation Mode              | ON while in teaching selection with MODE signal, OFF in normal<br>condition                                                                                                    |
| Quitout  | WEND                   | Writing Complete                    | Turns on when complete writing position data with the current<br>position writing command (PWRT)                                                                                                    |
| Output   | ZONE1<br>ZONE2         | Zone                                | Output when the current position of the actuator is in the range set<br>with the parameter after home-return operation complete<br>Used as a replacement for LS at intermediate point and a rough<br>measurement for pressing operation |
|          | PE0                    | Backward Position<br>Complete       | Turns on when complete moving to backward position for 4-point type                                                                                                    |
|          | PE1                    | Forward Position Complete           | Turns on when complete moving to forward position for 4-point type                                                                                                    |
|          | PE2                    | Intermediate Position 1<br>Complete | Turns on when complete moving to intermediate position 1 for 4-point type                                                                                                    |
|          | PE2                    | Intermediate Position 2<br>Complete | Turns on when complete moving to intermediate position 2 for 4-point type                                                                                                    |
|          | SRDY                   | Operation Ready                     | Output when servo is on and ready for operation<br>Synchronized to LED "RUN" on the front of the external housing                                                                                                    |
|          | *ALM                   | *Alarm                              | ON in normal condition, OFF when alarm is generated                                                                                                    |
|          | *EMGS                  | *Emergency Stop                     | Valid for RCP2-C/CF<br>ON: in normal condition, OFF: in emergency stop                                                                                                    |

|               | Inpu                                                      | t section                       | Output section             |                                                                            |  |
|---------------|-----------------------------------------------------------|---------------------------------|----------------------------|----------------------------------------------------------------------------|--|
|               | Input voltage                                             | 24VDC±10%                       | Load voltage               | 24VDC                                                                      |  |
|               | Input current                                             | 7mA / 1 circuit                 | Peak load electric current | 20mA / 1 point                                                             |  |
| Specification | ON/OFF voltage ON voltage : MIN. 18VD0<br>OFF : MAX. 6VDC |                                 | Residual Voltage           | 2V or less                                                                 |  |
|               | Leakage Current                                           | MAX. 1mA / 1 point              | Ť                          |                                                                            |  |
| NPN           | External<br>Power Supply<br>+24V<br>                      | Controller<br>R=5600<br>R=3.3k0 | Internal<br>Power Supply   | Pdav<br>i<br>Load<br>pt<br>Load<br>Power Supply<br>+24V<br>+24V            |  |
| PNP           | External<br>Power Supply<br>+24V<br>Each Input            | Controller                      | Controller                 | P24V<br>t Load<br>t Load<br>t Load<br>t Load<br>t Load<br>t Load<br>t Load |  |

### NPN Specifications 0V

I/O Flat cable BL 3

BR 1

Category

Cable Color

I/O signals

Pin

No.

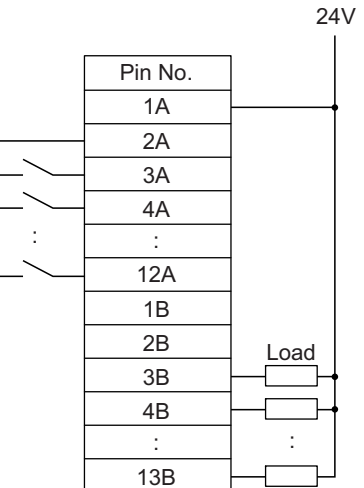

## **PNP** Specifications 24V Pin No. 1A 2A 3A 4A : : 12A 1B 2B Load 3B 4B 1 13B

13A 🖪 🔒 13B dă

\_\_\_\_\_ 1А 🔡 1В

4

Teaching

Туре

| 0V                       |                                                                                                    |
|--------------------------|----------------------------------------------------------------------------------------------------|
|                          | When using this product for the procedure below.<br>* Please refer to "RCP2 Serio                                                                                                    |
| Load<br>Load             | Check of Packed Items<br>Are there all the delivered item<br>↓ Yes<br>Installation and Wiring<br>Install and wire the actuator ar<br>instructions described in the In<br>For Absolute Type<br>Connect the battery to the batt |
| J                        | Connect a teaching tool such a PC and turn on the port switch supply power to the controller.                                                                                                    |
|                          |                                                                                                    |
| 1                        | Servo ON<br>Turn ON the servo motor with t<br>computer or teaching pendant                                                                                                    |
|                          | ⚠Note<br>The actuator may get slightly d<br>servo on and off is repeatedly<br>Be careful not to pinch the han                                                                                                    |
|                          |                                                                                                    |
|                          | Check of Safety Circuit<br>Check that the emergency stop<br>cutoff circuit) operates normally                                                                                                    |
| 5                        | ↓ Yes                                                                                                    |
| 4-Point<br>Type          | Absolute Reset (for absolute ty<br>Turn the servo on again and pr<br>Absolute reset can be done by<br>Once the home return is comp                                                                                            |
|                          | Ļ                                                                                                    |
| ST0<br>ST1<br>ST2<br>ST3 | Establishing the Target Positio<br>Set the target position to the "F<br>Have a home-return operation<br>When moving the actuator man<br>Switch to BK RLS side for the I<br>Direct Teach is performed.                         |
|                          |                                                                                                    |

↓ Yes

| 1A                                                                      | +24V   | Upper Bunch<br>BR-1                                                                                         | nch P24                                                   |                                                                   |                                                                           |                                                                                             |                                                                        |                                                        |
|-------------------------------------------------------------------------|--------|----------------------------------------------------------------------------------------------------|-----------------------------------------------------------|-------------------------------------------------------------------|---------------------------------------------------------------------------|---------------------------------------------------------------------------------------------|------------------------------------------------------------------------|--------------------------------------------------------|
| 2A                                                                      | 0V     | RD-1                                                                                                    | Ν                                                         |                                                                   |                                                                           |                                                                                             |                                                                        |                                                        |
| ЗA                                                                      |        | OR-1                                                                                                    | CSTR                                                      | PC1                                                               | PC1                                                                       | PC1                                                                                         | PC1                                                                    | ST0                                                    |
| 4A                                                                      |        | YW-1                                                                                                    | PC1                                                       | PC2                                                               | PC2                                                                       | PC2                                                                                         | PC2                                                                    | ST1                                                    |
| 5A                                                                      |        | GN-1                                                                                                    | PC2                                                       | PC4                                                               | PC4                                                                       | PC4                                                                                         | PC4                                                                    | ST2                                                    |
| 6A                                                                      |        | BL-1                                                                                                    | PC4                                                       | PC8                                                               | PC8                                                                       | PC8                                                                                         | PC8                                                                    | ST3                                                    |
| 7A                                                                      | Innut  | PL-1                                                                                                    | PC8                                                       | -                                                                 | PC16                                                                      | -                                                                                           | MODE                                                                   | -                                                      |
| 8A                                                                      | input  | GY-1                                                                                                    | -                                                         | *STP                                                              | PC32                                                                      | *STP                                                                                        | *STP/JOG+                                                              | *STP                                                   |
| 9A                                                                      |        | WT-1                                                                                                    | -                                                         | CSTR                                                              | CSTR                                                                      | CSTR                                                                                        | CSTR/PWRT                                                              | _                                                      |
| 10A                                                                     |        | BK-1                                                                                                    | *STP                                                      | HOME                                                              | HOME                                                                      | HOME                                                                                        | HOME                                                                   | -                                                      |
| 11A                                                                     |        | BR-2                                                                                                    | -                                                         | SON                                                               | *STP                                                                      | SON                                                                                         | SON                                                                    | -                                                      |
| 12A                                                                     |        | RD-2                                                                                                    | -                                                         | RES                                                               | RES                                                                       | RES                                                                                         | RES/JOG-                                                               | RES                                                    |
| 13A                                                                     |        | OR-2                                                                                                    | (Not used)                                                |                                                                   |                                                                           |                                                                                             |                                                                        |                                                        |
|                                                                         |        |                                                                                                    | (Not used)                                                |                                                                   |                                                                           |                                                                                             |                                                                        |                                                        |
| 1B                                                                      |        | Lower Bunch<br>YW-2                                                                                         |                                                           |                                                                   | (Not                                                                      | used)                                                                                       |                                                                        |                                                        |
| 1B<br>2B                                                                |        | Lower Bunch<br>YW-2<br>GN-2                                                                                 |                                                           |                                                                   | (Not                                                                      | used)<br>used)                                                                              |                                                                        |                                                        |
| 1B<br>2B<br>3B                                                          |        | Lower Bunch<br>YW-2<br>GN-2<br>BL-2                                                                         | PM1                                                       | PM1                                                               | (Not<br>(Not<br>PM1                                                       | used)<br>used)<br>PM1                                                                       | PM1                                                                    | PE0                                                    |
| 1B<br>2B<br>3B<br>4B                                                    |        | Lower Bunch<br>YW-2<br>GN-2<br>BL-2<br>PL-2                                                                 | PM1<br>PM2                                                | PM1<br>PM2                                                        | (Not<br>(Not<br>PM1<br>PM2                                                | used)<br>used)<br>PM1<br>PM2                                                                | PM1<br>PM2                                                             | PE0<br>PE1                                             |
| 1B<br>2B<br>3B<br>4B<br>5B                                              |        | Lower Bunch<br>YW-2<br>GN-2<br>BL-2<br>PL-2<br>GY-2                                                         | PM1<br>PM2<br>PM4                                         | PM1<br>PM2<br>PM4                                                 | (Not<br>(Not<br>PM1<br>PM2<br>PM4                                         | used)<br>used)<br>PM1<br>PM2<br>PM4                                                         | PM1<br>PM2<br>PM4                                                      | PE0<br>PE1<br>PE2                                      |
| 1B<br>2B<br>3B<br>4B<br>5B<br>6B                                        |        | Lower Bunch<br>YW-2<br>GN-2<br>BL-2<br>PL-2<br>GY-2<br>WT-2                                                 | PM1<br>PM2<br>PM4<br>PM8                                  | PM1<br>PM2<br>PM4<br>PM8                                          | (Not )<br>(Not )<br>PM1<br>PM2<br>PM4<br>PM8                              | used)<br>PM1<br>PM2<br>PM4<br>PM8                                                           | PM1<br>PM2<br>PM4<br>PM8                                               | PE0<br>PE1<br>PE2<br>PE3                               |
| 1B<br>2B<br>3B<br>4B<br>5B<br>6B<br>7B                                  |        | Lower Bunch<br>YW-2<br>GN-2<br>BL-2<br>PL-2<br>GY-2<br>WT-2<br>BK-2                                         | PM1<br>PM2<br>PM4<br>PM8<br>PEND                          | PM1<br>PM2<br>PM4<br>PM8<br>ZONE1                                 | (Not )<br>(Not )<br>PM1<br>PM2<br>PM4<br>PM8<br>PM16                      | used)<br>PM1<br>PM2<br>PM4<br>PM8<br>ZONE1                                                  | PM1<br>PM2<br>PM4<br>PM8<br>MODES                                      | PE0<br>PE1<br>PE2<br>PE3<br>ZONE1                      |
| 1B<br>2B<br>3B<br>4B<br>5B<br>6B<br>7B<br>8B                            | Output | Lower Bunch<br>YW-2<br>GN-2<br>PL-2<br>GY-2<br>WT-2<br>BK-2<br>BR-3                                         | PM1<br>PM2<br>PM4<br>PM8<br>PEND<br>HEND                  | PM1<br>PM2<br>PM4<br>PM8<br>ZONE1<br>MOVE                         | (Not )<br>(Not )<br>PM1<br>PM2<br>PM4<br>PM8<br>PM16<br>PM32              | used)<br>PM1<br>PM2<br>PM4<br>PM8<br>ZONE1<br>ZONE2                                         | PM1<br>PM2<br>PM4<br>PM8<br>MODES<br>MOVE                              | PE0<br>PE1<br>PE2<br>PE3<br>ZONE1                      |
| 1B<br>2B<br>3B<br>4B<br>5B<br>6B<br>7B<br>8B<br>9B                      | Output | Lower Bunch<br>YW-2<br>GN-2<br>PL-2<br>GY-2<br>WT-2<br>BK-2<br>BR-3<br>RD-3                                 | PM1<br>PM2<br>PM4<br>PM8<br>PEND<br>HEND<br>ZONE1         | PM1<br>PM2<br>PM4<br>PM8<br>ZONE1<br>MOVE<br>PEND                 | (Not )<br>(Not )<br>PM1<br>PM2<br>PM4<br>PM8<br>PM16<br>PM32<br>PEND      | used)<br>PM1<br>PM2<br>PM4<br>PM8<br>ZONE1<br>ZONE2<br>PEND                                 | PM1<br>PM2<br>PM4<br>PM8<br>MODES<br>MOVE<br>PEND/WEND                 | PE0<br>PE1<br>PE2<br>PE3<br>ZONE1<br>-<br>PEND         |
| 1B<br>2B<br>3B<br>4B<br>5B<br>6B<br>7B<br>8B<br>9B<br>10B               | Output | Lower Bunch<br>YW-2<br>GN-2<br>BL-2<br>PL-2<br>GY-2<br>WT-2<br>BK-2<br>BR-3<br>RD-3<br>OR-3                 | PM1<br>PM2<br>PM4<br>PM8<br>PEND<br>HEND<br>ZONE1<br>*ALM | PM1<br>PM2<br>PM4<br>PM8<br>ZONE1<br>MOVE<br>PEND<br>HEND         | (Not 1<br>PM1<br>PM2<br>PM4<br>PM8<br>PM16<br>PM32<br>PEND<br>HEND        | used)<br>PM1<br>PM2<br>PM4<br>PM8<br>ZONE1<br>ZONE2<br>PEND<br>HEND                         | PM1<br>PM2<br>PM4<br>PM8<br>MODES<br>MOVE<br>PEND/WEND<br>HEND         | PE0<br>PE1<br>PE2<br>PE3<br>ZONE1<br>-<br>PEND<br>HEND |
| 1B<br>2B<br>3B<br>5B<br>6B<br>7B<br>8B<br>9B<br>10B<br>11B              | Output | Lower Bunch<br>YW-2<br>GN-2<br>BL-2<br>PL-2<br>GY-2<br>WT-2<br>BK-2<br>BR-3<br>RD-3<br>OR-3<br>YW-3         | PM1<br>PM2<br>PM4<br>PM8<br>PEND<br>HEND<br>ZONE1<br>*ALM | PM1<br>PM2<br>PM4<br>ZONE1<br>MOVE<br>PEND<br>HEND                | (Not 1<br>PM1<br>PM2<br>PM4<br>PM8<br>PM16<br>PM32<br>PEND<br>HEND<br>*EM | used)<br>PM1<br>PM2<br>PM4<br>PM8<br>ZONE1<br>ZONE1<br>ZONE2<br>PEND<br>HEND<br>MGS         | PM1<br>PM2<br>PM4<br>PM8<br>MODES<br>MOVE<br>PEND/WEND<br>HEND         | PE0<br>PE1<br>PE2<br>PE3<br>ZONE1<br>-<br>PEND<br>HEND |
| 1B<br>2B<br>3B<br>4B<br>5B<br>6B<br>7B<br>8B<br>9B<br>10B<br>11B<br>12B | Output | Lower Bunch<br>YW-2<br>GN-2<br>BL-2<br>PL-2<br>GY-2<br>WT-2<br>BK-2<br>BR-3<br>RD-3<br>OR-3<br>YW-3<br>GN-3 | PM1<br>PM2<br>PM4<br>PM8<br>PEND<br>HEND<br>ZONE1<br>*ALM | PM1<br>PM2<br>PM4<br>PM8<br>ZONE1<br>MOVE<br>PEND<br>HEND<br>SRDY | (Not 1<br>PM1<br>PM2<br>PM4<br>PM8<br>PM16<br>PM32<br>PEND<br>HEND<br>*EM | used)<br>PM1<br>PM2<br>PM4<br>PM8<br>ZONE1<br>ZONE1<br>ZONE2<br>PEND<br>HEND<br>MGS<br>SRDY | PM1<br>PM2<br>PM4<br>PM8<br>MODES<br>MOVE<br>PEND/WEND<br>HEND<br>SRDY | PE0<br>PE1<br>PE2<br>PE3<br>ZONE1<br>-<br>PEND<br>HEND |

Lower Bunch

Upper Bunch

1

Standard

Туре

Setting of Parameter No. 25 (PIO Pattern selection)

3

Zone Output

2

Number of

Positioning

Points

0

Normal

Туре

Note : (1) "\*" in codes above shows the signal of the active low.
 (2) Do not connect the pins that are not in use (13A, 1B and 2B).
 (3) The power supply lines for NPN type and PNP type are in common. It is not necessary to turn around the power supply line even for PNP.
 (4) \*EMGS (emergency stop) that is allocated to the pin number 11B is valid for RCP2-C/CF.

# **Starting Procedures**

| When using this product for the first time, make sure to avoid mistakes and incorrect wiring by referring to the procedure below.                                                                                                    |
|----------------------------------------------------------------------------------------------------|
| Check of Packed Items $N \rightarrow$ Contact the sales shop.                                                                                                    |
| ↓ Yes                                                                                                    |
| Installation and Wiring<br>Installation and Wire the actuator and the controller following the<br>instructions described in the Instruction Manual and this guide.<br>→ Point Check Item<br>• Is frame ground (FG) connected?<br>• Has the noise countermeasure been taken?                                                                                                    |
|                                                                                                    |
| For Absolute Type<br>Connect the battery to the battery connector on the top side of the controller.                                                                                                    |
| ↓<br>Power Supply and Alarm Check<br>Connect a teaching tool such as<br>PC and turn on the port switch to<br>supply power to the controller.<br>↓ Yes                                                                                                    |
|                                                                                                    |
| Servo ON<br>Turn ON the servo motor with the personal<br>computer or teaching pendant operation. Check Item<br>"RUN" turned on in green? Is the status display LED<br>"RUN" turned on in green? Is the atarus display LED<br>of the atarus to have the right<br>treatment.                                                                                                    |
| ∴Note         The actuator may get slightly dropped by self-weight if servo on and off is repeatedly performed at the same position.         Be careful not to pinch the hand or damage the work.                                                                                                    |
| Check of Safety Circuit<br>Check that the emergency stop circuit (or motor drive-power<br>cutoff circuit) operates normally to turn off the servo.                                                                                                    |
| ↓Yes                                                                                                    |
| Absolute Reset (for absolute type)<br>Turn the servo on again and perform the home-return operation.<br>Absolute reset can be done by performing the home-return operation.<br>Once the home return is completed, home position gets established and memorized in the position data.                                                                                                    |
| ↓                                                                                                    |
| Establishing the Target Position<br>Set the target position to the "Position" box on each position table.<br>Have a home-return operation first when the Direct Teach is performed.<br>When moving the actuator manually, set the Brake Release<br>Switch to BK RLS side for the brake equipped type before the<br>Direct Teach is performed.                                                         |
| ↓                                                                                                    |
| <ul> <li>Test Run Adjustment         <ul> <li>(1) Make the safety speed invalid with using the PC software or the teaching pendant and conduct an operation check.</li> <li>(2) Select "Monitor Mode 2 Safety Speed Invalid / Permit PIO Start" in MANU Operation Mode, then detach the PC or teaching pendant from the controller.</li> <li>(3) Set Mode Switch to AUTO side.</li> </ul> </li> </ul> |
|                                                                                                    |

Set-up for operation is completed. Perform the system operation adjustment.

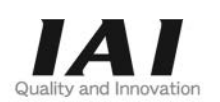

# **IAI** Corporation

Head Office: 577-1 Obane Shimizu-KU Shizuoka City Shizuoka 424-0103, Japan TEL +81-54-364-5105 FAX +81-54-364-2589 website: www.iai-robot.co.jp/

# IAI America, Inc.

Head Office: 2690 W. 237th Street, Torrance, CA 90505 TEL (310) 891-6015 FAX (310) 891-0815 Chicago Office: 110 East State Parkway, Schaumburg, IL 60173 TEL(847) 908-1400 FAX (847) 908-1399 Atlanta Office: 1220 Kennestone Circle, Suite 108, Marietta, GA 30066 TEL (678) 354-9470 FAX (678) 354-9471 website: www.intelligentactuator.com

# IAI Industrieroboter GmbH

Ober der Röth 4, D-65824 Schwalbach am Taunus, Germany TEL 06196-88950 FAX 06196-889524 website: www.iai-automation.com

Technical Support available in Great Britain

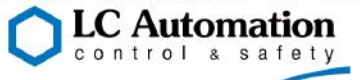

Duttons Way, Shadsworth Business Park, Blackburn, Lancashire, BB1 2QR, United Kingdom TEL 01254-685900 website: www.lcautomation.com

# IAI (Shanghai) Co., Ltd.

SHANGHAI JIAHUA BUSINESS CENTER A8-303, 808, Hongqiao Rd. Shanghai 200030, China TEL 021-6448-4753 FAX 021-6448-3992 website: www.iai-robot.com

# IAI Robot (Thailand) Co., Ltd.

825 PhairojKijja Tower 7th Floor, Debaratana RD., Bangna-Nuea, Bangna, Bangkok 10260, Thailand TEL +66-2-361-4458 FAX +66-2-361-4456 website:www.iai-robot.co.th

Manual No.: ME0252-5A